# Broadworks용 Webex에서 CTI 인터페이스에 대 한 트러스트 업데이트

#### 목차

| 소개                           |
|------------------------------|
| <u>사전 요구 사항</u>              |
| <u>요구 사항</u>                 |
| <u>사용되는 구성 요소</u>            |
| <u>배경 정보</u>                 |
| <u>구성</u>                    |
| <u>Trust Anchor 설정 및 갱신</u>  |
| <u>프로세스 개요</u>               |
| <u>Webex CA 인증서 다운로드</u>     |
| <u>스플릿 인증서 체인</u>            |
| <u>첫 번째 인증서(루트 인증서):</u>     |
| <u>두 번째 인증서의 경우(발급 인증서):</u> |
| <u>파일 복사</u>                 |
| <u>트러스트 앵커 업데이트</u>          |
| <u>업데이트 확인</u>               |
| <u>TLS 핸드셰이크 확인</u>          |
| <u>관련 정보</u>                 |

### 소개

이 문서에서는 Broadworks용 Webex에서 CTI 인터페이스에 대한 트러스트 앵커를 업데이트하는 프로세스에 대해 설명합니다.

## 사전 요구 사항

#### 요구 사항

다음 주제에 대한 지식을 보유하고 있으면 유용합니다.

- Control Hub 의 설정 구성에 대한 숙지
- Broadworks CLI(Command Line Interface)를 구성하고 탐색하는 방법 이해
- SSL/TLS 프로토콜 및 인증서 인증에 대한 기본 이해

#### 사용되는 구성 요소

이 문서의 정보는 Broadworks R22 이상을 기반으로 합니다.

이 문서의 정보는 특정 랩 환경의 디바이스를 토대로 작성되었습니다. 이 문서에 사용된 모든 디바 이스는 초기화된(기본) 컨피그레이션으로 시작되었습니다. 현재 네트워크가 작동 중인 경우 모든 명령의 잠재적인 영향을 미리 숙지하시기 바랍니다.

#### 배경 정보

이 문서에서는 Broadworks XSP/ADP 호스트가 인터넷에 연결되어 있다고 가정합니다.

# 구성

이 절차에는 특정 인증서 파일을 다운로드하고, 분할하여, XSP의 특정 위치에 복사한 다음 이러한 인증서를 새 트러스트 앵커로 업로드하는 작업이 포함됩니다. XSP와 Webex 간의 안전하고 신뢰할 수 있는 통신을 보장하는 데 도움이 되는 중요한 작업입니다.

이 문서에서는 CTI 인터페이스용 Trust Anchor를 처음으로 설치하는 단계를 보여줍니다. 이는 업데 이트를 수행해야 할 때도 마찬가지입니다. 이 설명서에서는 필요한 인증서 파일을 획득하고 개별 인증서로 분리한 다음 XSP|ADP의 새 트러스트 앵커에 업로드하는 단계를 설명합니다.

### Trust Anchor 설정 및 갱신

초기 설정 및 이후 업데이트는 동일한 프로세스입니다. 처음으로 트러스트를 추가할 때 단계를 완 료하고 트러스트가 추가되었는지 확인합니다.

업데이트할 때 새 트러스트를 추가하고 새 트러스트를 설치한 후 이전 트러스트를 삭제하거나 두 트러스트를 모두 유지할 수 있습니다. W4B 서비스가 관련 인증서를 제시하여 두 트러스트 중 하나 와 일치하면 기존 트러스트와 새 트러스트가 동시에 작동할 수 있습니다.

요약하자면,

- 새 Cisco 트러스트 인증서는 기존 트러스트가 만료되기 전에 언제든지 추가할 수 있습니다.
- 이전 신뢰는 새 신뢰가 추가됨과 동시에 제거할 수 있으며, 운영 팀에서 해당 접근법을 선호하는 경우 나중에 제거할 수도 있습니다.

## 프로세스 개요

프로세스의 개요는 Trust Anchors에 대한 초기 설치 및 업데이트에 모두 적용됩니다.

- Webex CA 인증서 다운로드: Settings(설정) > BroadWorks Calling(BroadWorks 호출) 아래의 Partner Hub에서 CombinedCertChain2023.txt 파일을 가져옵니다.
- Split Certificate Chain(인증서 체인 분할): 결합된 인증서 체인 파일을 두 개의 별도 인증서 파 일(root2023.txt 및 issuing2023.txt)로 분할합니다.
- 파일 복사: 두 인증서 파일을 모두 XSP|ADP의 임시 위치로 전송합니다.
- Update Trust Anchors(트러스트 앵커 업데이트): XSP|ADP 명령줄 인터페이스 내에서 updateTrust 명령을 사용하여 인증서 파일을 새 트러스트 앵커에 업로드합니다.
- 업데이트 확인: 트러스트 앵커가 성공적으로 업데이트되었는지 확인합니다.

Webex CA 인증서 다운로드

#### 1. 파트너 허브에 로그인합니다.

| webex Partner Hub      | ]                                                                                                    |
|------------------------|----------------------------------------------------------------------------------------------------|
| Launch my organization | Customers                                                                                                    |
| MANAGEMENT             | Q Find customers by name, ID and more                                                                                                    |
| 合 Account              | Filter by     Recently viewed     Enterprise     BroadWorks     Wholesale     Has critical status     Has warning status       Customer Name     Status |
| E Resources & help     | Atlas_Prod_allantest<br>Atlas_Prod_byopstnent                                                                                                    |
| MONITORING             |                                                                                                    |

Webex 파트너 허브

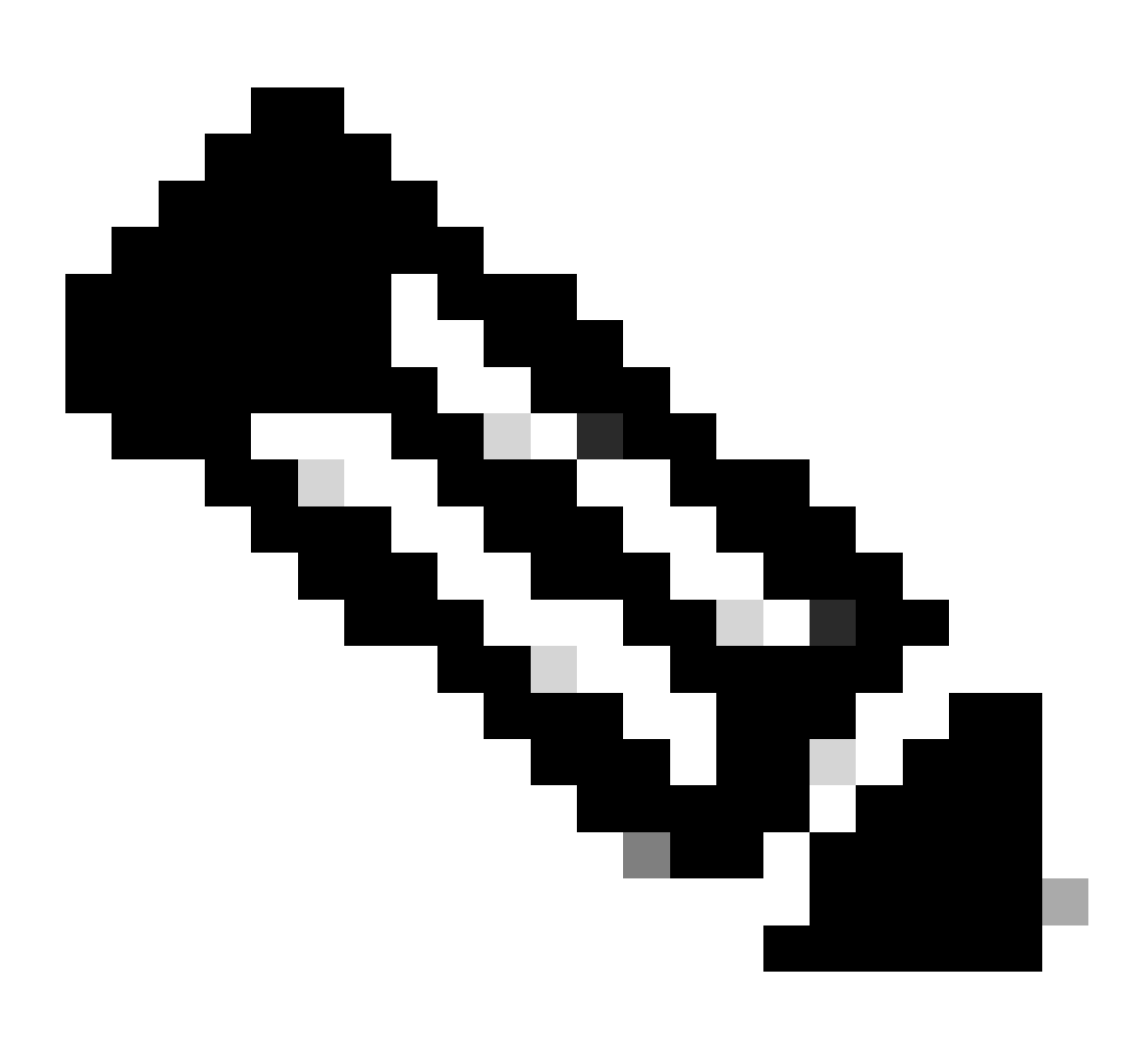

참고: Partner Hub는 Control Hub와 다릅니다. Partner Hub의 왼쪽 창에 Customers(고객

)가 있고 제목 창에 Partner Hub(파트너 허브)가 있습니다.

2. Organization Settings(조직 설정) > BroadWorks Calling(BroadWorks 통화)으로 이동하여 Download Webex CA(Webex CA 다운로드)를 클릭합니다.

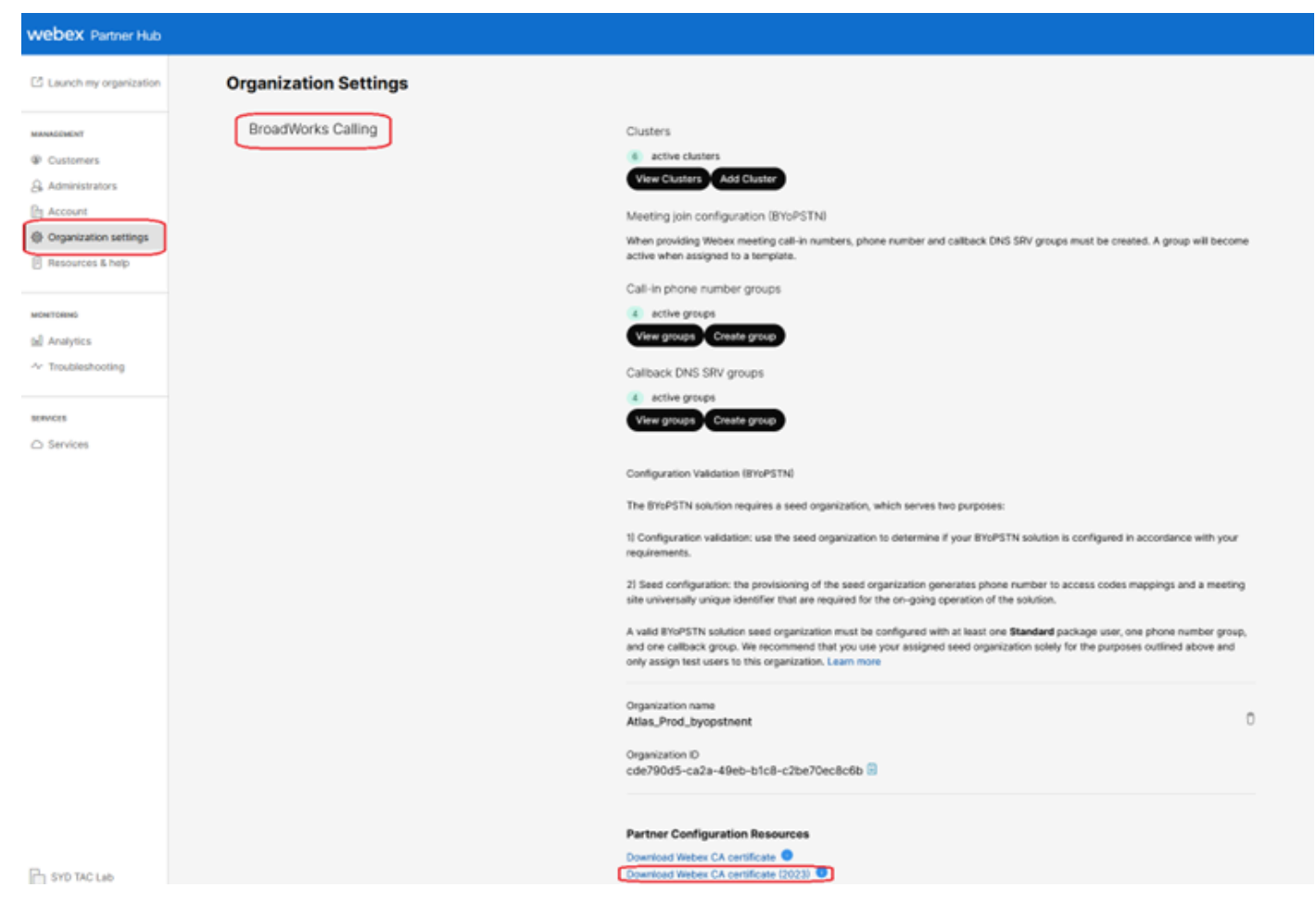

인증서 다운로드 링크를 표시하는 조직 설정 페이지

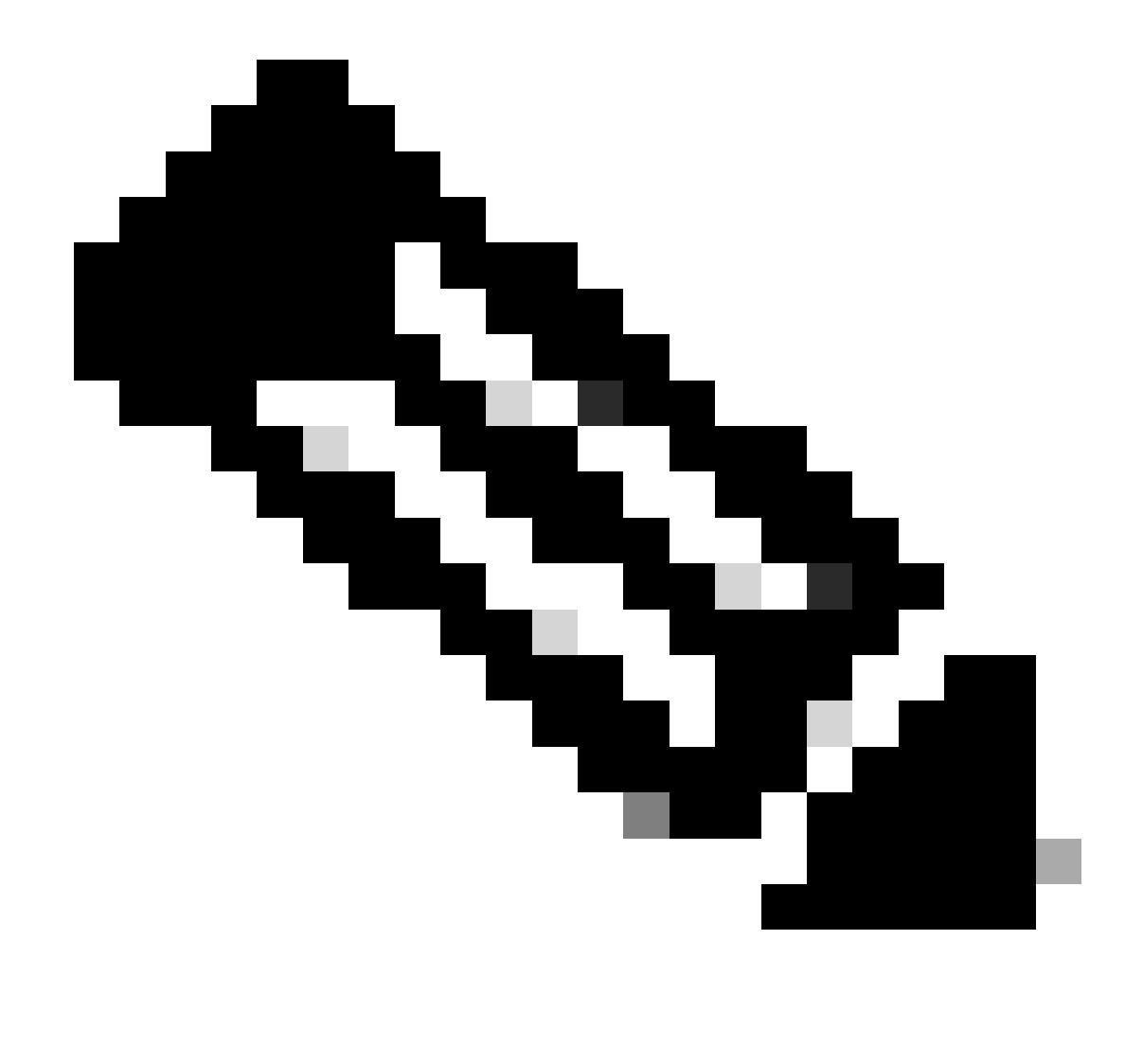

참고: 최신 옵션을 선택합니다. 이 스크린샷에서는 Download Webex CA certificate(2023)가 최신 버전임을 확인할 수 있습니다

3. 여기에 표시된 인증서 보안상의 이유로 이미지가 난독화되었습니다.

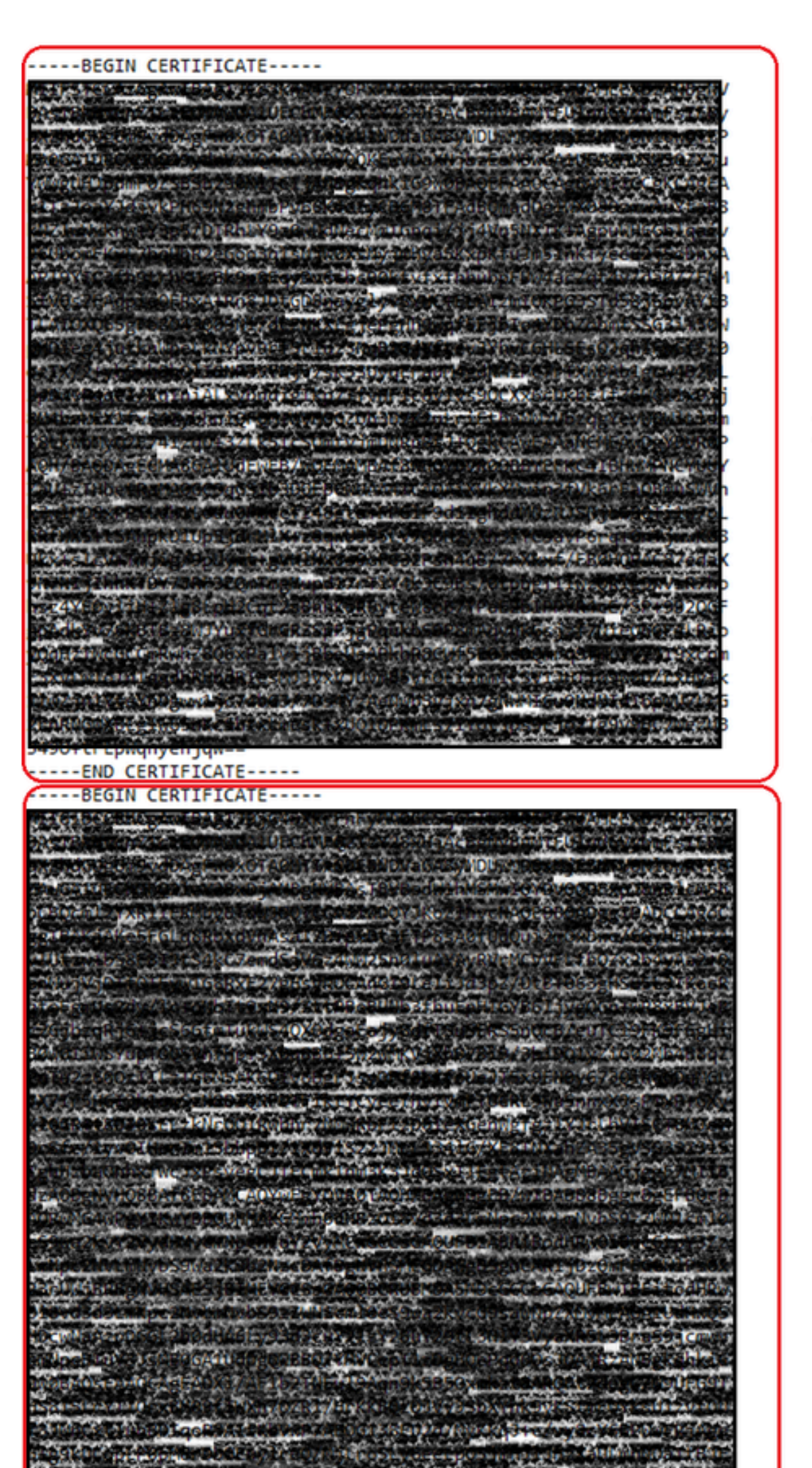

에 업로드하기 전에 파일을 분할해야 합니다. 인증서 체인을 개별 인증서로 분할하는 절차는 다음 과 같습니다. 이 프로세스에서는 결합된 인증서 파일을 루트로 분리하고 인증서를 발급하는 단계를 보여줍니다.

- 1. 결합된 인증서 파일은 2개의 개별 인증서로 분할됩니다.
  - root2023.txt
  - issuing2023.txt
- 2. 개별 인증서를 식별합니다.
  - 파일에는 -----BEGIN CERTIFICATE— 및 END CERTIFICATE— 마커로 구분된 여러 인 증서----- 포함되어 있습니다. 각 블록은 단일 인증서를 나타냅니다.
- 3. 인증서 분할
  - 체인을 분할하려면 식별하는 각 인증서 블록에 대해 새 텍스트 파일을 생성해야 합니다.

첫 번째 인증서(루트 인증서):

- -----BEGIN CERTIFICATE(시작 인증서) 및 END CERTIFICATE(종료 인증서) 줄을 포함하여 첫 번째 텍스트 블록----- 선택합니다.
- 선택한 텍스트를 복사합니다.
- 새 텍스트 파일을 열고 복사한 텍스트를 이 파일에 붙여넣습니다.
- 새 파일을 root2023.txt로 저장합니다.

두 번째 인증서의 경우(발급 인증서):

- 원래의 결합된 인증서 체인 파일로 돌아갑니다.
- 두 번째 텍스트 블록(체인의 다음 인증서)을 선택합니다. 여기에는 -----BEGIN CERTIFICATE— 및 -----END CERTIFICATE—행이 포함됩니다.
- 선택한 텍스트를 복사하여 새 텍스트 파일에 붙여 넣고 파일을 issuing2023.txt로 저장하는 프 로세스를 반복합니다

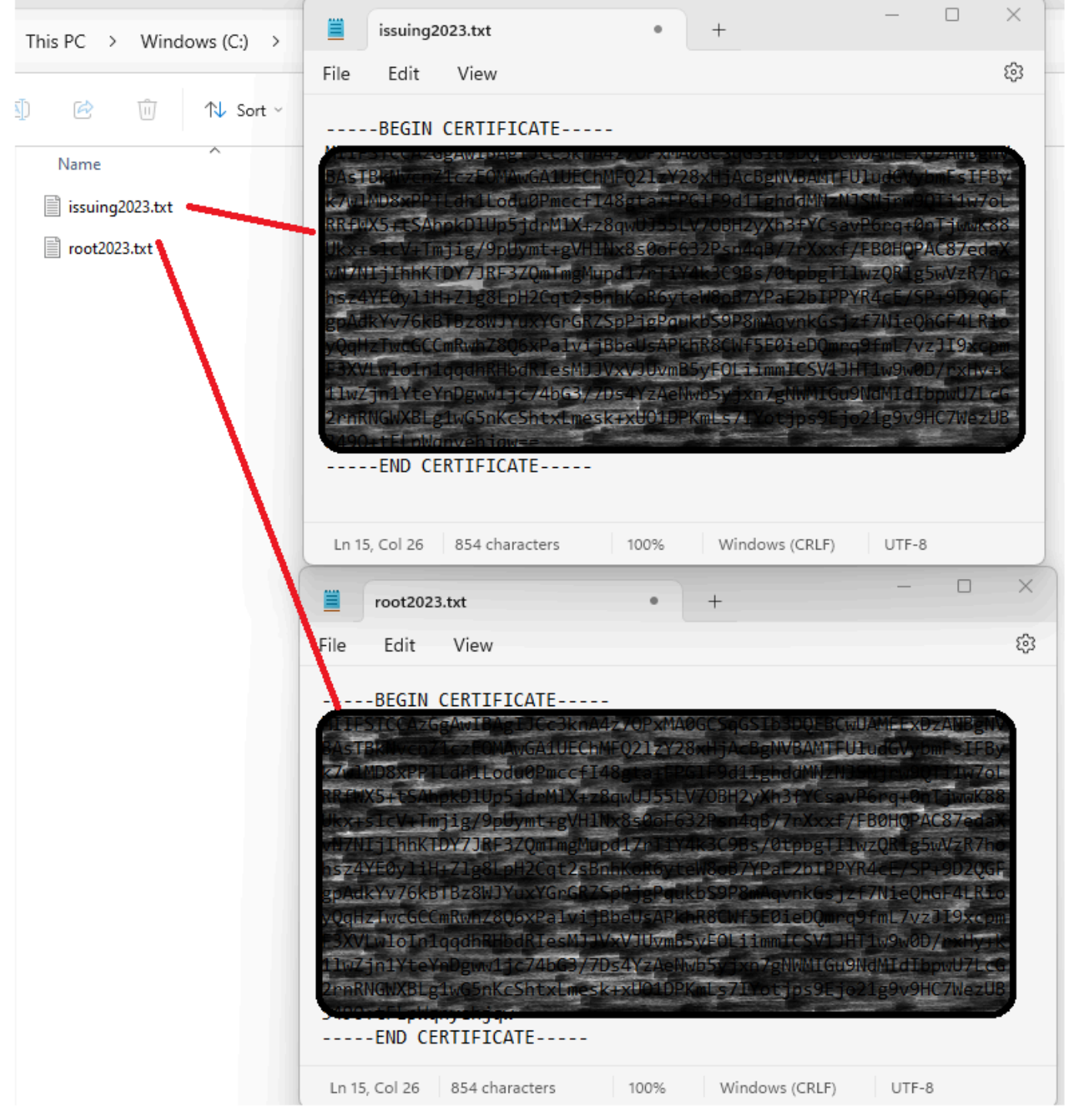

수정된 분할 인증서

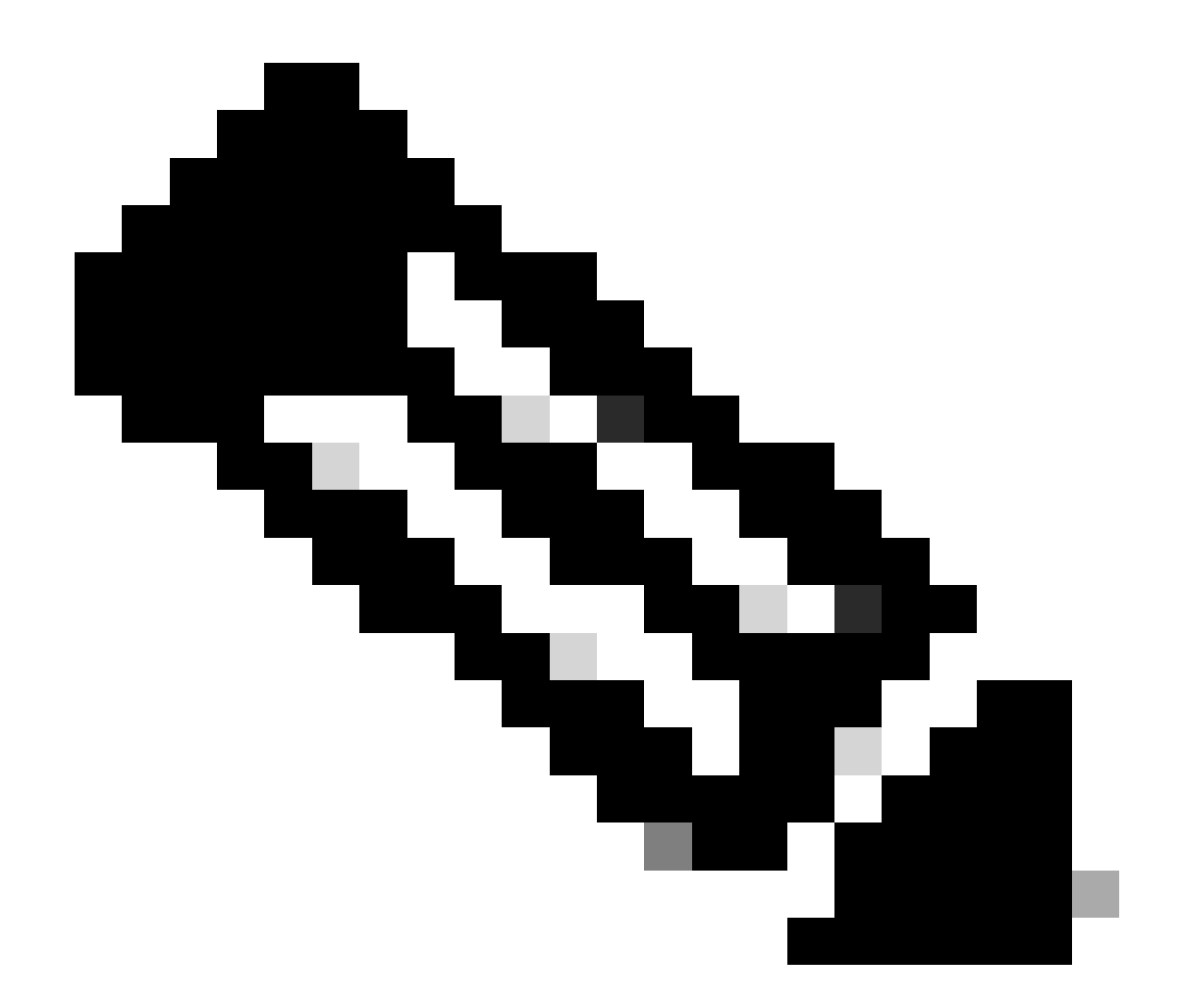

참고: 각 새 파일에 인증서가 하나만 있고 BEGIN 및 END 마커가 올바르게 포함되어 있는 지 확인하는 것이 좋습니다.

파일 복사

root2023.txt 및 issuing2023.txt를 모두 XSP/ADP의 임시 디렉토리(예: /var/broadworks/tmp/)에 복 사합니다. WinSCP 또는 기타 유사한 애플리케이션을 사용하여 이 작업을 수행할 수 있습니다.

bwadmin@tac-ucaas.cisco.com\$ ls -l /var/broadworks/tmp/ -rwxrwxrwx 1 bwadmin bwadmin 2324 Jul 21 2023 issuing2023.txt -rwxrwxrwx 1 bwadmin bwadmin 1894 Jul 21 2023 root2023.txt

트러스트 앵커 업데이트 새 트러스트 앵커를 설정하기 위해 인증서 파일을 업로드합니다. CTI XSP/ADP BWCLI 내에서 다 음 명령을 실행합니다.

XSP|ADP\_CLI/Interface/CTI/SSLCommonSettings/ClientAuthentication/Trusts> updateTrust webexclientroot202 XSP|ADP\_CLI/Interface/CTI/SSLCommonSettings/ClientAuthentication/Trusts> updateTrust webexclientissuing

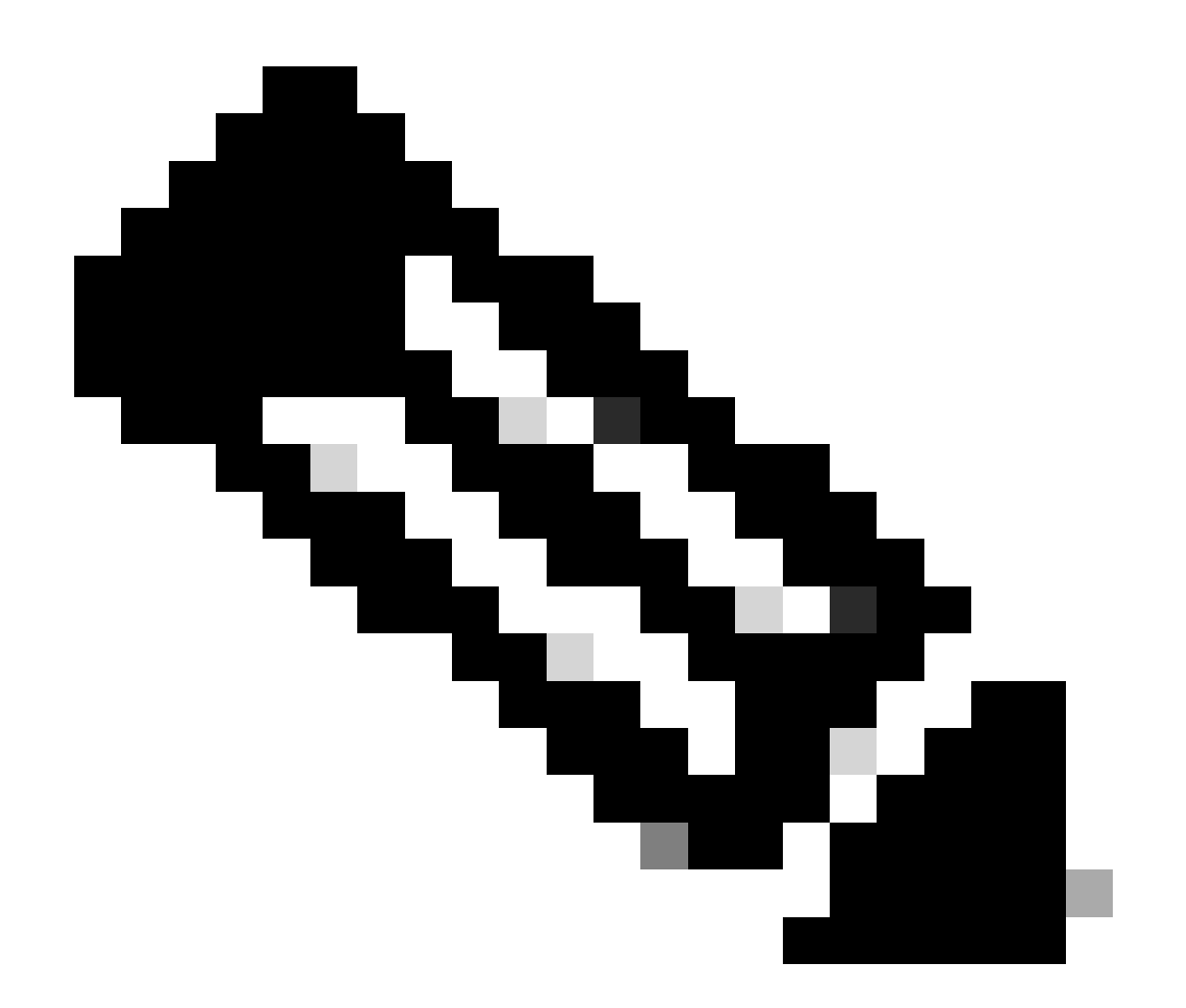

참고: 각 별칭은 고유해야 합니다. 예를 들어 webexclientroot2023 및 webexclientissuing2023은 트러스트 앵커의 샘플 별칭 역할을 합니다. 각 별칭이 고유하도 록 사용자 지정 별칭을 자유롭게 생성할 수 있습니다.

업데이트 확인

이 명령을 실행하여 앵커가 업데이트되었는지 확인합니다

XSP|ADP\_CLI/Interface/CTI/SSLCommonSettings/ClientAuthentication/Trusts> get
Alias Owner Issuer

webexclientissuing2023 Internal Private TLS SubCA Internal Private Root webexclientroot2023 Internal Private Root Internal Private Root[self-signed]

CTI 인터페이스가 최신 인증서로 업데이트되었습니다.

# TLS 핸드셰이크 확인

SSL 핸드셰이크를 보려면 FieldDebug 심각도에서 Tomcat TLS 로그를 활성화해야 합니다.

TLS true FieldDebug

TLS 디버깅은 ADP 2022.10 이상에서만 가능합니다. <u>Cisco</u> BroadWorks<u>Log Cryptographic</u> <u>Connection Setup and Teardown을 참조하십시오.</u>

# 관련 정보

• Cisco 기술 지원 및 다운로드

이 번역에 관하여

Cisco는 전 세계 사용자에게 다양한 언어로 지원 콘텐츠를 제공하기 위해 기계 번역 기술과 수작업 번역을 병행하여 이 문서를 번역했습니다. 아무리 품질이 높은 기계 번역이라도 전문 번역가의 번 역 결과물만큼 정확하지는 않습니다. Cisco Systems, Inc.는 이 같은 번역에 대해 어떠한 책임도 지지 않으며 항상 원본 영문 문서(링크 제공됨)를 참조할 것을 권장합니다.